#### System Administration HW5 Demo Flow

shunyi, ymli, chihhsin

#### Remind

#### Machines

- □ sahome: NFS server, NIS master & client (itself)
- □ saduty: NFS client, NIS slave & client (itself)
- sabsd: both NFS / NIS client

#### Groups

- **Samaster**: god, can do anything
- **Sysadm:** can access /net/data/sata
- nctucs: normal user

#### Netgroups

- sa-adm: sysadm, samaster
- □ sa-core: saduty, sahome
- sa-bsd: sabsd, saduty, sahome

#### Preparement

#### □ Create these 3 accounts below

#### sauser

- group: nctucs
- can only login to sabsd
- 🗅 saadmin
  - group: sysadm
  - can login to sabsd, saduty, sahome

#### 🖵 sadog

- group: samaster
- can login to sabsd, saduty, sahome

# Base Requirements 80%

#### NIS / NFS Rup / Ports Tree / Log Server Auto-start all services Auto-mount all folders

# WARNING

- You have to reboot all the machines at the very beginning of the demo.
- Please make sure everything is fine!!
  - Login to sabsd as saadmin
    cd /net/data
  - Login to saduty as saadmin
    - cd /net/data/sata

## NIS (45%)

- (5%)You have to create a brand new user during demo, its permission will be the same as one of sa{user, admin, dog}.
- We will replace the pre-created account with that during demo time.

#### □ from public network (5%)

- sauser / saadmin / sadog
  - ssh saduty / sahome (connection refused)
  - ssh sabsd (successful)
- □ from sabsd (5%)
  - sauser / saadmin / sadog
    - ssh localhost (successful)
  - sauser
    - ssh saduty / sahome (connection refused)
  - saadmin / sadog
    - □ ssh saduty (successful)
    - □ ssh sahome (connection refused)

#### □ from saduty (5%)

- saadmin / sadog
  - ssh sabsd / saduty / sahome (successful)

#### □ from sahome (5%)

- saadmin / sadog
  - ssh sabsd / saduty / sahome (successful)

#### □ from sabsd (5%)

- saadmin / sadog
  - ypwhich (saduty)
  - ypcat passwd (print accounts info)
  - ypcat -x (nickname table)
  - ypcat -k netgroup (three netgroups)

### □ from saduty (5%)

- saadmin / sadog
  - ypwhich (saduty)
  - ypcat passwd
  - ypcat -x
  - ypcat -k netgroup

#### □ from sahome (5%)

- saadmin / sadog
  - ypwhich (sahome)
  - ypcat passwd
  - ypcat -x
  - ypcat -k netgroup
- □ from sabsd (5%)
  - sauser / saadmin / sadog
    - id (show the correct group names)

## NFS (15%)

 $\Box$  from sabsd (5%) sauser / saadmin / sadog pwd (show the correct home directory) saadmin showmount -e sahome  $\Box$  from saduty (5%) saadmin showmount -e sahome  $\Box$  from sahome (5%) saadmin showmount -a mount (nullfs) cat /etc/exports

## Rup (5%)

# All the machines should be available in rup list

## Ports Tree (10%)

#### □ from sahome (4%)

- ❑ sadog
  - sudo crontab -e (some scripts here)
- □ from saduty (3%)
  - able to install some stuffs from ports
  - □ cat /etc/make.conf (appropriate settings)
- □ from sabsd (3%)
  - able to install some stuffs from ports
  - cat /etc/make.conf (appropriate settings)

## Log Server (5%)

#### □ from sahome

- tree /net/data/ssh
- □ cat one of the log files

# Advance Requirements 20%

Sudo FTP Web Server Backup Service Build Kernel

## sudo (4%)

#### from sabsd

- sauser / saadmin / sadog
  - sudo -I (corresponding permissions)

## FTP (4%)

- use FileZilla with ftps/ftpes to connect sabsd with sauser
- Check if it chroots to user directory correctly.

### Web Server (4%)

- create index.html under ~/public\_html on saduty (saadmin)
- use browser to check your \${saduty\_domain}/~saadmin/ if it shows the right page

### Backup Service (4%)

#### □ from sahome

- sadog
  - Is -I /net/data/backup

#### Build Kernel (4%+5%Bonus)

□ show your new kernel size

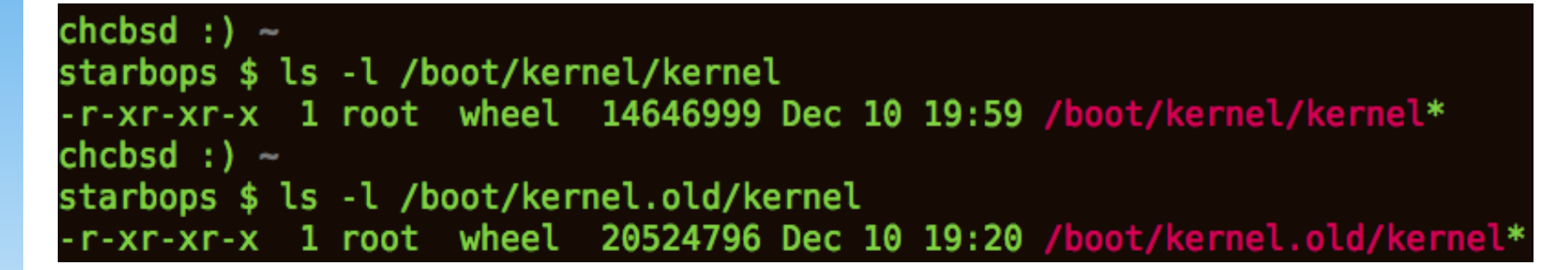

#### Bonus 15%

#### High Availability Web Server

### Steps

- Show your web server configuration files on both saduty & sahome
- Stop the web server on saduty & sahome respectively, your service should keep available.